## PIAZZA KULLANIM KLAVUZU

1. Piazza sayfasına girip Sign up butonuna tıklayarak *Students Get Started*'ı seçiniz. Ya da gönderdiğimiz piazza linkine tıklayarak BM- SSS dersini otomatik seçili görüp 3. adımdan devam edebilirsiniz.

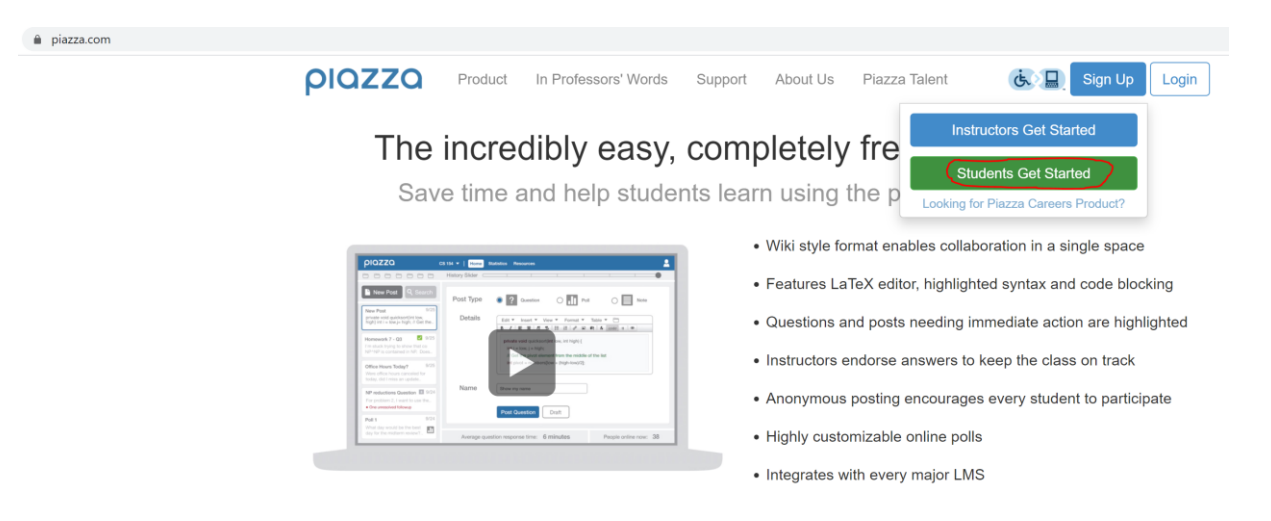

2. Üniversite ismini yazdıktan sonra Select term kısmına Fall 2019 giriyoruz. Çünkü BM-SSS sayfası geçen sene açıldı. Class kısmına BM-SSS yazıyoruz.

| piazza                                                                                                    |                                                                                                    | Looking for Piazza Careers                                  |  |
|----------------------------------------------------------------------------------------------------|----------------------------------------------------------------------------------------------------|-------------------------------------------------------------|--|
| Erzurum Technical University                                                                                                    |                                                                                                    |                                                             |  |
| Welcome to Piazza!                                                                                                    | (change school)                                                                                       | Are you a professor?<br>Click here to create & join classes |  |
| Plazza is a free platform for<br>instructors to efficiently manage<br>class Q&A. Students can post<br>questions and collaborate to edit<br>responses to these questions.<br>Instructors can also answer<br>questions, endorse student<br>answers, and edit or delete any<br>posted content. | Selected Term: Fall 2019                                                                              |                                                             |  |
|                                                                                                    | Fall 2019<br>Class 1: BM- SSS: BM Sıkça Sorulan Sorular (edit)                                        |                                                             |  |
| Piazza is designed to simulate real<br>class discussion. It aims to get high<br>quality answers to difficult questions,<br>fast!                                                                                                    | Instructors: Irfan Yıldırım · 240 Enrolled  Join as:  Student Instructor self-enrollment has been dis | abled for this class.                                       |  |
| The name Plazza comes from the<br>Italian word for plazaa common<br>city square where people can come<br>together to share knowledge and<br>ideas. We strive to recreate that<br>communal atmosphere among<br>students and instructors.                                                     | Class 2:                                                                                              | ×                                                           |  |
|                                                                                                    | Class 3:                                                                                              | ×                                                           |  |
|                                                                                                    | Class 4:                                                                                              | ×                                                           |  |
|                                                                                                    | Class 5:                                                                                              | ×                                                           |  |
|                                                                                                    |                                                                                                    |                                                             |  |

## 3. erzurum.edu.tr uzantılı mail adresimizi giriyoruz.

BM- SSS: BM Sıkça Sorulan Sorular

Fall 2019

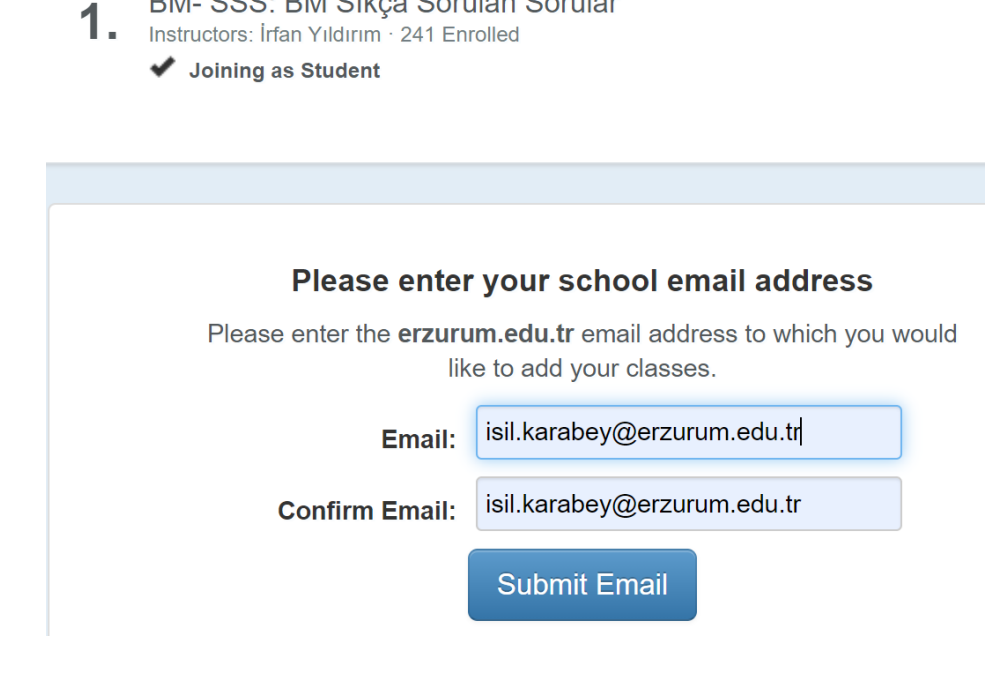

4. Mailinize gelen doğrulama kodunu girerek piazza arayüzüne ulaşabilirsiniz.

Aksilik yaşayan olursa **isil.karabey@erzurum .edu.tr** adresine konuya "*piazza hakkında*" yazarak mail atabilirsiniz.

5. Kodu girdikten sonra kayıt bilgilerini giriniz. Anticipated Completion kısmına herhangi bir ay girebilirsiniz.

| Set Up Your Piazza account:                                                                                                    |                      |                         |  |  |
|----------------------------------------------------------------------------------------------------|----------------------|-------------------------|--|--|
| Account Information (required)                                                                                                    |                      |                         |  |  |
| Is this your preferred email address: hilal.koc@erzurum.edu.tr                                                                                                    |                      | □ No, use another email |  |  |
| Full Name                                                                                                    | Choose Password      | Confirm Password        |  |  |
| Hilal Koc                                                                                                    | •••••                | •••••                   |  |  |
| What degree are you currently pursu<br>Graduate Program                                                                                                    | ing?<br>Major        | Anticipated Completion  |  |  |
| Undergraduate                                                                                                    | Computer Engineering | September  2020         |  |  |
| <ul> <li>I'm studying in grades K-12, or I'm not pursuing a degree</li> <li>This information will be used for collaborative features on Piazza. We will never share your information without your permission.</li> <li>I've read and accept the Terms of Service and Privacy Policy.</li> <li>Continue</li> </ul> |                      |                         |  |  |

- 6. Daha sonra gelen sayfada *Don't join the network*'ü seçip Permanent email kısmına da yine erzurum.edu.tr adresinizi veya başka bir mail adresinizi girebilirsiniz.
- 7. Great! Artık Piazza arayüzünün karşınıza çıkmış olması gerekiyor. Sayfaya eriştikten sonra BM-SSS sınıfında bir soru sormak için New Post butonunu tıklayıp Post type'ı *Question* olarak seçiniz. Select folder kısmına *Other*'ı seçiniz. Daha sonra summary ve details kısımlarını doldurabilirsiniz.

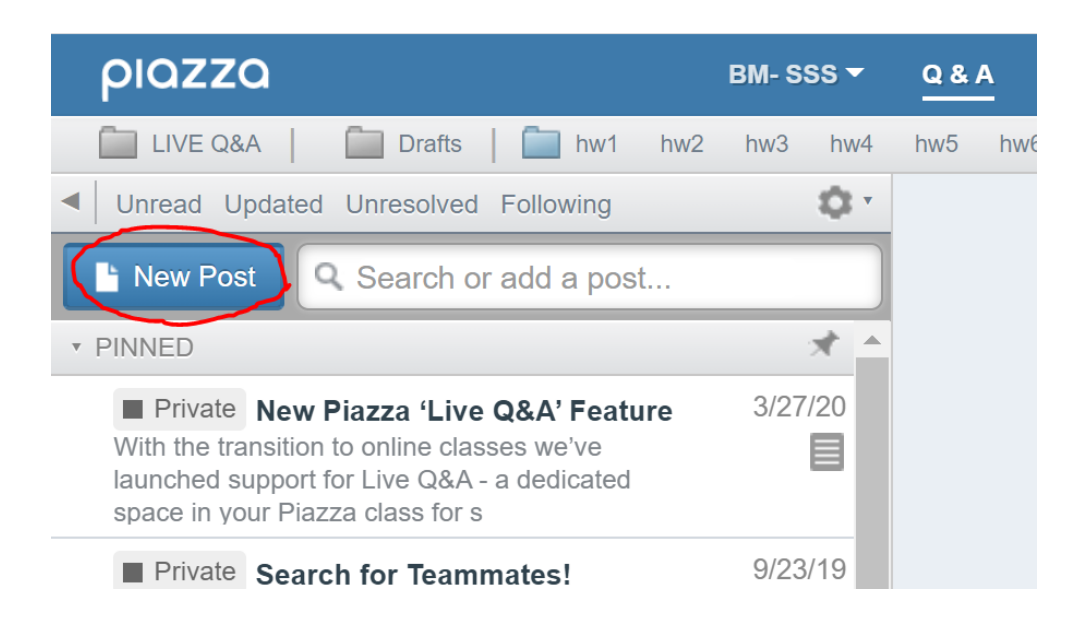

| Post Type                           | Question     if you need an answer     Note     if you don't need an answer     if you need a vote                                                                                                    |
|-------------------------------------|----------------------------------------------------------------------------------------------------|
| Post to                             | Entire Class     Individual Student(s) / Instructor(s)                                                                                                    |
| Select Folder(s)                    | hw1hw2hw3hw4hw5hw6hw7hw8hw9hw10projectexamlogisticsotherManage and reorder folders                                                                                                    |
| Summary<br>(100 characters or less) | blablabla                                                                                                    |
| Details                             | Rich text editor     OPlain text editor     Markdown editor                                                                                                    |
|                                     | Insert Format Table                                                                                                    |
|                                     | $ \begin{array}{c c c c c c c c c c c c c c c c c c c $                                                                                                    |
|                                     | blablabla                                                                                                    |
| Posting Options                     | <ul> <li>Send email notifications immediately (bypassing students' email preferences, if necessary)</li> <li>Add this post to students' reading lists (appears in student's "my reading list" bin until they've read it; see details in M</li> </ul> |
|                                     | Save Drait Cancer                                                                                                    |

8. Yayınlanan bir duyurunun altına yorum yapmak veya soru sormak için sorunuzu followup discussions kısmına yazıp post linkine tıklayınız.

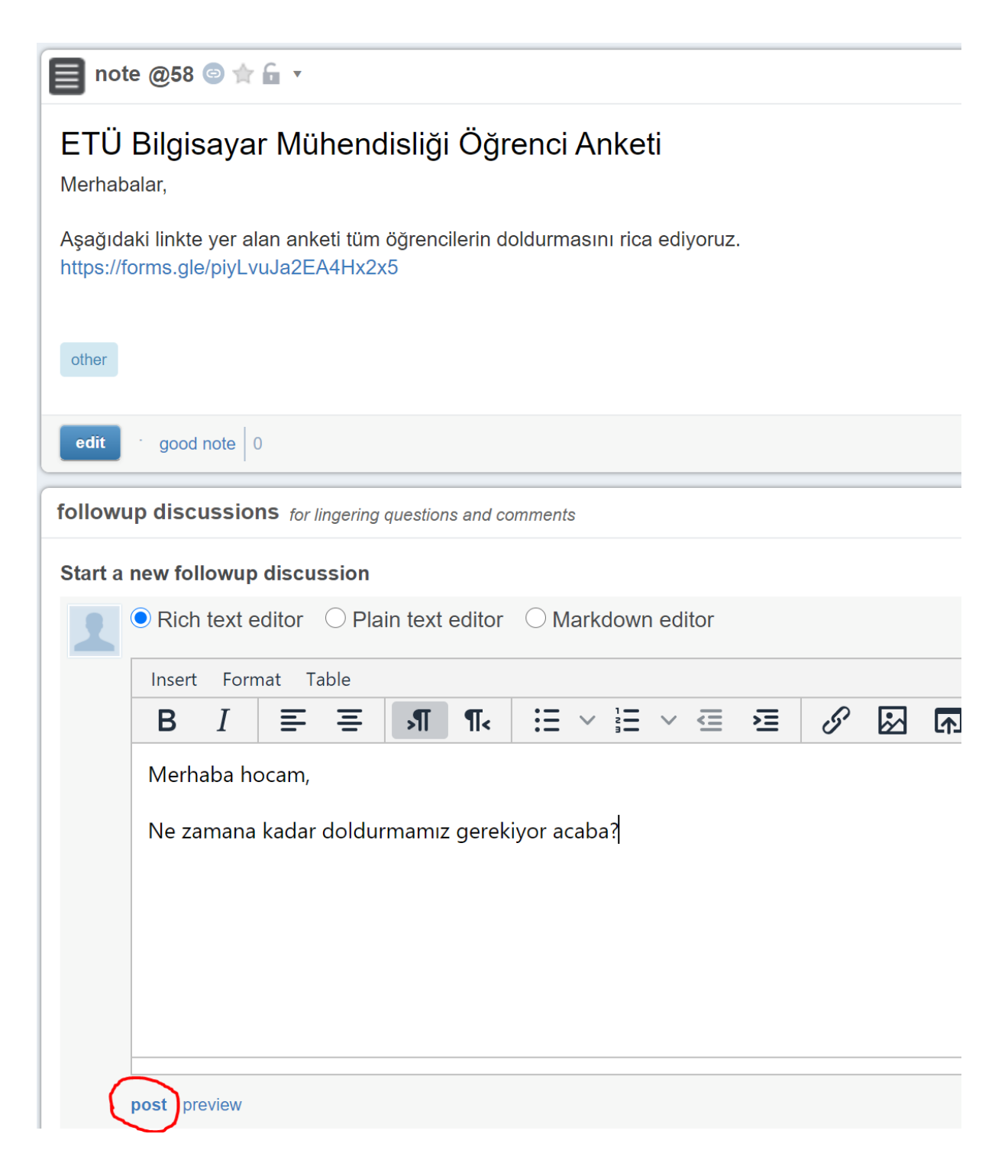